# ФЕДЕРАЛЬНОЕ ГОСУДАРСТВЕННОЕ БЮДЖЕТНОЕ ОБРАЗОВАТЕЛЬНОЕ УЧРЕЖДЕНИЕ ВЫСШЕГО ОБРАЗОВАНИЯ "САХАЛИНСКИЙ ГОСУДАРСТВЕННЫЙ УНИВЕРСИТЕТ" (ФГБОУ ВО "САХГУ")

# БАЗОВАЯ ИНСТРУКЦИЯ ПО РАБОТЕ в системе 1С: Университет ПРОФ

• Создание, редактирование и хранение портфолио обучающихся

Южно-Сахалинск, 2024 г.

## Оглавление

| Справочник «Кортежи типов»                  | 3  |
|---------------------------------------------|----|
| Справочник «Категории деятельности»         | 4  |
| Справочник «Типы планов»                    | 6  |
| Документ «Портфолио обучающихся»            | 8  |
| Документ «Портфолио сотрудников»            | 10 |
| Документ «Учебно-методические комплексы»    | 11 |
| Документ «Регистрация результатов по этапу» | 12 |
| Использование гиперссылок в объектах        | 12 |
| Добавление файлов                           | 13 |
| Комментарии к объектам                      | 13 |
|                                             |    |

В «Университет ПРОФ» можно вести портфолио студентов и создавать учебно-методические комплексы (УМК). В УМК добавляются рабочие программы, списки литературы и другие материалы. Студенты и преподаватели могут получить доступ к УМК через Личный кабинет на Портале вуза. Портфолио включает научные конференции, публикации и другие достижения студента, которые он может заполнять сам. Портфолио сотрудников вуза реализуется аналогично.

Учет портфолио производится в подсистеме "**НИОКР**" в разделе "Планирование":

| 1 🕒 😑 (КОПИЯ) 1С:Уни                                                                                                    | верситет ПРОФ, редакция 2                                                                                                 | 2.2 (1С:Предприятие)                                                                                                    |                                                                                                    |                                                                                                    | Q зачет                                                                                                    |               | × 🗘 🕚 🟠 Crie | ециалист1 [Софус] 🌐 🗌 🔿 |
|----------------------------------------------------------------------------------------------------|----------------------------------------------------------------------------------------------------|----------------------------------------------------------------------------------------------------|----------------------------------------------------------------------------------------------------|----------------------------------------------------------------------------------------------------|----------------------------------------------------------------------------------------------------|---------------|--------------|-------------------------|
| < нение<br>ческим составом                                                                                                    | Аспирантура                                                                                                    | Диссертационны<br>советы                                                                                                | ые 🝌 НИОКР                                                                                           | Рейтинги                                                                                                   | Студпрофком                                                                                                 | Воинский учет | т 🧃 Финансы  | Администрирование       |
| Основания проведения<br>Социально-экономичес<br>Состояния заявок<br>Типы договоров НИОКР<br>Файлы<br>Планы НИОКР<br>Рагистрация результа<br>Все планы<br>Портфолио обучанощих<br>Учебно методические к<br>Виды научных исследо<br>Виды аучных исследо<br>Виды отчетности<br>Единицы измерения<br>Ресурсы<br>Статьи затрат<br>Типы планов<br>Классификатор оКВЭД<br>Докальный классификатор | НИОКР<br>кое цели<br>тов по этапу<br>з<br>милексы<br>ваний<br>кономической деятельности<br>2<br>гор секторов деятельности | Настроїна о<br>Орбекты<br>Комментарі<br>Сойства<br>Опилы объек<br>Характерис<br>Категории д<br>Кортежи ти<br>Типы плано | бъектов<br>ии к объектам<br>бъектов<br>тов<br>тики объектов<br>деятельности<br>пов<br>в по умолчанию | Результаты до<br>Сервис<br>Дополнительн<br>Перезалолнен<br>Перенос резул<br>Показатели из<br>Публикации из | зятельности (количественный<br>ые обработки<br>ие плана<br>ътатов портфолио<br>elibrary.ru<br>и elibrary.ru | a)            | Поиск (Си+F) | Х 🔅 Х                   |
| <b>*</b> 000002619                                                                                                    | Восстановление                                                                                                    | Проект приказа                                                                                                    | 27.08.2024 8:25:12                                                                                   |                                                                                                    |                                                                                                    |               |              |                         |
| <b>000002609</b>                                                                                                    | Восстановление                                                                                                    | Приказ                                                                                                    | 05.08.2024 9:39:32                                                                                   |                                                                                                    |                                                                                                    |               |              |                         |
| 000002634                                                                                                    | Восстановление                                                                                                    | Проект приказа                                                                                                    | 12.09.2024 8:32:18                                                                                   |                                                                                                    |                                                                                                    |               |              |                         |

### Справочник «Кортежи типов»

Хранит наборы характеристик, которые определяют, к какому разделу относится план — «Портфолио» или «Учебно-методические материалы» на Портале вуза. Каждый кортеж включает наименование и набор характеристик, которые добавляются через кнопку «Добавить».

Характеристики, необходимые для того, чтобы информация из справочника «Типы планов» отображалась в разделе «Портфолио» в Личном кабинете студента на Портале вуза:

- ФизическоеЛицо;
- ЗачетнаяКнига;
- УчебныйПлан.

Характеристики, необходимые для того, чтобы информация из справочника «Типы планов» отображалась в разделе «Портфолио» в Личном кабинете преподавателя на Портале вуза:

- ФизическоеЛицо;
- Подразделение;
- Должность;
- Ставка;
- Вид занятости.

Характеристики, необходимые, чтобы информация из справочника «Типы планов» отображалась в разделе «Учебно-методические материалы» на Портале вуза:

- Дисциплина;
- УчебныйПлан.

| 📔 🚊 [КОПИЯ] 1С:Университет ПРОФ, редакция 2.2                                                                                                    | (1С:Предприятие) Q Поиск                                                  | Ctrl+Shift+F       | 🕙 🟠 Специалист [Софус] ᆕ 🔔 🗗 🗙 |
|----------------------------------------------------------------------------------------------------|---------------------------------------------------------------------------|--------------------|--------------------------------|
| <ul> <li>Управление студенческим управление студенческим</li> <li>Асписатор Асписатор Асписа<br/>Асписатор Асписатор Асписатор Асписатор Асписатор Асписатор Асписатор Асписатор Асписатор Асписатор Асписатор АСписатор Асписатор Асписатор Асписатор Асписатор Асписатор Асписатор Асписатор Асписатор Асписатор Асписатор Асписатор Асписатор Асписатор Асписатор Асписатор Асписатор Асписатор Асписатор<br/>Асписатор Асписатор Асписатор Асписатор Асписатор Асписатор Асписатор Асписатор Асписатор Асписатор Асписатор АС</li></ul> | рантура 戻 Диссертационные советы                                          | 👆 НИОКР 🥑 Рейтинги | Студпрофком 🕅 Воинс            |
| ♠ Начальная страница Кортежи типов ×                                                                                                    |                                                                           |                    |                                |
| Эта версия для разработчиков. Для приобретения ког                                                                                                    | ☆ Обучающийся (Кортеж типов)                                              | ∂ : □ ×            |                                |
| <ul> <li>← → ★ Кортежи типов</li> <li>Создать</li> <li>Наименование</li> </ul>                                                                                                    | Записать и закрыть Записать<br>Код: 00000002<br>Наименование: Эбучающийся | Еще - ?            | ∂ : × × Q + Еще + ? Код        |
| 🤜 Владелец нагрузки                                                                                                    | Лобавить Ф Ц Поиск (Ctrl+E)                                               | × Eue •            | 00000006                       |
| 🤜 Настройка подключения к Суперсервису                                                                                                    |                                                                           |                    | 00000008                       |
| — НИОКР                                                                                                    |                                                                           |                    | 00000009                       |
| 号 Обучающийся                                                                                                    | 2 ЗачетнаяКнига                                                           |                    | 00000002                       |
| Пользовательский план                                                                                                    | 3 УчебныйПлан                                                             |                    | 00000005                       |
| Сотрудник                                                                                                    |                                                                           |                    | 00000003                       |
| <ul> <li>Учебно-методический комплекс</li> </ul>                                                                                                    |                                                                           |                    | 00000004                       |
|                                                                                                    |                                                                           |                    |                                |

Рис. 84. Форма справочника «Кортежи типов»

### Справочник «Категории деятельности»

Справочник «Категории деятельности» предназначен для хранения информации о категориях, которые могут использоваться для учета результатов научной, учебной и прочей студенческой деятельности, которые вносятся в портфолио студентов, а также для настройки шаблонов УМК дисциплин.

При создании нового элемента справочника в первую очередь указывается его наименование. Также для категории деятельности могут быть указаны дополнительные характеристики, ограничивающие область ее применения; для каждой характеристики устанавливается ее значение, которое будет учитываться при отборе данных. Список характеристик составляется на основании данных плана видов характеристик «Характеристики объектов». В частности, могут быть использованы следующие предопределенные характеристики:

- «Обязательное достижение» означает, что данное достижение всегда будет присутствовать в портфолио студента. Даже если студент не внесет информацию о конкретном результате, пункт, соответствующий данному достижению, будет отображаться в портфолио. Например, студент не указал тему своей курсовой работы, но пункт «Курсовая работа» все равно будет присутствовать в портфолио, только будет не заполнен;
- «По дисциплинам» означает, что достижение относится к конкретной дисциплине. Так, например, курсовые работы выполняются по дисциплинам, а научные публикации нет;
- «Вид контроля» в качестве значения данной характеристики указывается конкретный вид контроля. Например, для курсовой работы это будет значение «Курсовая работа» из справочника «Виды контроля».

Помимо перечисленных, можно использовать и другие характеристики, в т.ч. добавленные пользователем самостоятельно; если наименование характеристики полностью совпадает с наименованием реквизита в документе «Учебный план», отбор по заданному значению будет производиться.

Внимание! Характеристики, созданные пользователем самостоятельно и используемые в справочнике «Категории деятельности», должны относиться только к табличной части документа «Учебный план», содержащей информацию о нагрузке.

Категории деятельности могут быть объединены в произвольные иерархические списки, соответствующие структуре типового портфолио или учебно-методического комплекса дисциплины; каждый элемент справочника «Категории деятельности» соответствует одному структурному элементу портфолио или УМК (в зависимости от того, для чего производится настройка). иерархического построения списка необходимо использовать Для поле «Родитель» на форме справочника, указывая в нем родительский элемент. Структура категорий деятельности может включать в себя произвольное количество уровней иерархии и элементов.

| 🛚 📜 📃 [КОПИЯ] 1С:Университет ПРОФ, редакция 2.2                                                                                 | (1С:Предприятие)                                                                                                    | Q Поиск Ctrl+Shift+F                    | \$ J    | 🖒 Специалист1 [Софус]           |                       |
|----------------------------------------------------------------------------------------------------|----------------------------------------------------------------------------------------------------|-----------------------------------------|---------|---------------------------------|-----------------------|
| <ul> <li>Управление студенческим тр Аспи<br/>составом</li> </ul>                                                                | зантура 📄 Диссертационные сс                                                                                          | оветы 🛓 НИОКР 👩 Р                       | ейтинги | Студпрофком                     | Воинс ,               |
| <ul> <li>▲ Начальная страница Категории деятельности ×</li> <li>▲ Эта версия для разработчиков. Для приобретения ком</li> </ul> | <ul> <li>☆ Разработка курсовых работка курсовых работалисать и закрыть</li> <li>Записать</li> <li>Записать</li> </ul> | от (Категории ∂ і □ ×                   |         |                                 |                       |
| Создать                                                                                                    | Наименование: Разработка курсовых раб<br>Группа: Учебная деятельность                                                 | бот<br>• 🗗 Актуальность: 🗹              | +F)     | × Q •                           | ] Еще - ?             |
| Наименование <ul> <li>Учебная деятельность</li> <li>Разработка дипломной работы</li> </ul>                                      | Дополнительные характеристики<br>На основании указанных характеристик<br>фильтрация данных при заполнении Пла         | будет производится<br>ана из Типа плана |         | ↓ Код<br>000000068<br>000000070 | Актуальность          |
| Разработка курсовых работ                                                                                                    | Добавить 🕈 🦆 Поиск (Сtr<br>N Характеристика                                                                           | 1+F) × Еще -<br>Значение характеристики |         | 00000069                        | <ul> <li>✓</li> </ul> |
|                                                                                                    | 1         ОбязательноеДостижение           2         ПоДисциплинам                                                    | Да Да<br>Да                             |         |                                 |                       |
|                                                                                                    | 3 Нагрузка                                                                                                    | Курсовая работа                         |         |                                 |                       |
|                                                                                                    |                                                                                                    |                                         |         |                                 |                       |
|                                                                                                    |                                                                                                    |                                         |         |                                 |                       |
|                                                                                                    |                                                                                                    |                                         |         |                                 |                       |

Рис. 85. Форма справочника «Категории деятельности»

## Справочник «Типы планов»

Справочник «Типы планов» служит шаблоном для заполнения портфолио и УМК. В нем перечисляются категории деятельности для портфолио (достижения студента) и УМК (учебные материалы). Портфолио можно заполнять через систему или Портал вуза, а УМК — только в системе. На Портале информация доступна для ознакомления.

Внимание! После создания нового типа плана для портфолио необходимо добавить запись в регистр сведений «Типы планов по умолчанию», чтобы у студентов и сотрудников была возможность самостоятельно создавать свои портфолио в соответствующем разделе на Портале вуза.

При создании нового типа плана нужно указать его наименование и ключ, выбранный из справочника «Кортежи типов». Это определяет, куда попадет план — в «Портфолио» или «Учебно-методические материалы». Затем с помощью кнопки **«Добавить»** формируется список этапов из справочника «Категории деятельности». Категории можно добавлять или удалять, сохраняя их структуру и характеристики.

Внимание! Если в справочнике «Категории деятельности» для категории была установлена характеристика «Обязательное достижение», удалить такую категорию из группы в дереве этапов будет нельзя.

Для каждой категории из дерева этапов могут быть добавлены или удалены необходимые характеристики. Для этого необходимо выделить категорию в дереве этапов и нажать кнопку «Добавить» или «Удалить» (в виде красного крестика) в правой табличной части формы.

Поля «Дата начала», «Дата окончания», «Приоритет» в табличной части, содержащей дерево этапов, не являются обязательными для заполнения; при необходимости требуемые данные могут быть указаны непосредственно в документе «План». Значение поля «Длительность» рассчитывается автоматически на основании дат начала и окончания этапов.

**Внимание!** Если даты начала и окончания этапов будут указаны в справочнике «Типы планов», редактировать их в документе «План» при заполнении конкретного плана будет нельзя.

| <b>1 🦳 📃</b> [КОПИЯ] 1С:                | /ниверситет ПРОФ, редакция 2.2 (1С:Предприятие)        | Q Поиск Ctrl+SI       | ift+F          | ¢                         | 🕚 🖒 Специалист1 [С | Софус] 🌐 🗕 🗖 🗡 |
|-----------------------------------------|--------------------------------------------------------|-----------------------|----------------|---------------------------|--------------------|----------------|
| <ul> <li>Управление составом</li> </ul> | туденческим 🎓 Аспирантура 屓 Диссертацис                | онные советы 🎍        | НИОКР          | Рейтинги                  | Студпрофи          | ком 👿 Воинс    |
| 🔒 Начальная страница                    | Типы планов ×                                          |                       |                |                           |                    | _              |
| 🛕 Эта версия для раз                    | ☆ Подготовка научных кадров (Типы планов)              |                       |                |                           | ∂ : □ ×            |                |
| ← → ★ Тип                               | Записать и закрыть Записать 📄 Операции 🗸               |                       |                |                           | Еще - ?            | ∂              |
| Создать 🚡 🧧                             | Код: 000000004 Наименование: Подготовка научных кадров |                       | Кл             | юч типа Пользоват<br>ана: | гельский план 🔹 🗗  | Q т Ещет ?     |
| Наименование                            | Дерево этапов                                          |                       |                |                           |                    | а              |
| — Научно-исследова                      | Добавить 🔒 🕴 Обновить наименования этапов из           | категорий деятельност | 4              |                           | Еще -              | зий план       |
| <ul> <li>Научные и научно-</li> </ul>   | Этап                                                   | Дата начала           | Дата окончания | Длительность              | Приоритет          | хий план       |
| — НИР студентов                         | ⊝ Все этапы                                            |                       |                |                           | 0                  | ий план        |
| 😑 Подготовка научны                     | ⊙ Подготовка научных кадров                            |                       |                |                           | 0                  | ий план        |
| — Портфолио обучак                      | Защита кандидатских диссертаций                        |                       |                |                           | 0 1                |                |
| — Портфолио препод                      | Защита докторских диссертаций                          |                       |                |                           | 0 2                |                |
| — Тестовый                              | Представление к званию доцента                         |                       |                |                           | 0 3                | ий план        |
| — Учебно-методичес                      | Представление к званию профессора                      |                       |                |                           | 0 4                | еский комплекс |
|                                         |                                                        |                       |                |                           |                    |                |
|                                         | Настройка печати                                       |                       |                |                           |                    |                |
|                                         |                                                        |                       |                |                           |                    |                |
|                                         |                                                        |                       |                |                           |                    |                |
|                                         |                                                        |                       |                |                           |                    |                |
|                                         |                                                        |                       |                |                           |                    | <b>X A Y Y</b> |

Рис. 86. Форма справочника «Типы планов»

Как уже говорилось, тип плана – это шаблон для будущего портфолио студента или УМК дисциплины. Конкретные значения при дальнейшей работе вносятся согласно данному шаблону и сохраняются в справочнике «Объекты» и документе «Результаты деятельности».

Чтобы в портфолио или УМК можно было вносить результаты определенных типов (например, статьи, участие в научных конференциях, темы работ для портфолио или список литературы и ссылки на полезные публикации для УМК), необходимо:

1. Выделить в дереве этапов категорию, для которой выполняется настройка. Для этого необходимо последовательно раскрыть родительские уровни иерархии, нажав на «+» рядом с ними.

**Примечание.** Перечисление всех доступных типов объектов для корневого этапа не является достаточной настройкой, для каждой категории список планируемых результатов необходимо составлять отдельно.

2. Дважды кликнуть по категории левой кнопкой мыши.

- 3. Перейти на вкладку «Результаты».
- 4. Нажать кнопку «Добавить».

5. В поле «Тип результата» указать значение «Объект», выбрав его из выпадающего списка.

6. В поле «Вид результата» выбрать из справочника «Типы объектов» значение, соответствующее данной категории.

7. При необходимости повторить шаги 4 – 6 для добавления еще одного типа результатов деятельности.

8. После внесения всех необходимых изменений нажать кнопку

«Записать и закрыть» на форме детальной информации по этапу.

Внимание! Если описанная настройка не будет выполнена, при дальнейшей работе пользователь не увидит и не сможет выбрать ни один тип объекта из справочника «Типы объектов» при работе с категорией деятельности, а следовательно, не сможет добавить нужное значение.

Если одна или несколько категорий деятельности были переименованы в справочнике «Категории деятельности», то в справочнике «Типы планов» следует нажать кнопку «Обновить наименования этапов из категорий деятельности». В результате наименования этапов в типе плана будут изменены. Чтобы переименовать этапы непосредственно в портфолио, нужно при дальнейшей работе нажать кнопку «Перезаполнить этапы» в документе «Портфолио обучающегося» или «Портфолио преподавателя».

### Документ «Портфолио обучающихся»

Документ «Портфолио обучающихся» является частным случаем документа «План» и предназначен для хранения конкретных портфолио студентов. Портфолио студента может быть создано:

- самим студентом в разделе «Портфолио» Личного кабинета студента на Портале вуза;
- сотрудником вуза непосредственно в конфигурации.

Документ «Портфолио обучающихся» создается автоматически при работе с Порталом или вручную в конфигурации. Для ручного создания нужно выбрать тип плана из справочника «Типы планов» и указать владельца (студента). Если тип плана связан с характеристиками, то владелец выбирается из справочника «Физические лица». После выбора владельца автоматически заполнятся:

 список соответствующих характеристик в области «Характеристики владельца» согласно кортежу типов для выбранного типа плана. Данная область раскрывается путем нажатия на кнопку рядом с наименованием. Для портфолио значения характеристик заполняются автоматически данными владельца и не требуют редактирования пользователем; • область «Этапы», в которой согласно выбранному типу плана и значениям характеристик области «Характеристики владельца» будет представлена структура портфолио.

Поля «Период с» и «по» обязательны и заполняются автоматически на основе дат обучения студента.

Значения для категорий, как «Курсовые работы», формируются по характеристикам, таким как дисциплины и семестры.

Поля «Дата начала», «Длительность» и другие — необязательны.

Кнопка «Перезаполнить этапы» обновляет данные при изменении плана. В поле «Представление плана» отображается информация о студенте (ФИО, зачетная книжка и др.).

Поле «Комментарий» можно редактировать.

| 1 E [КОПИЯ] 1C:Университет ПРОФ, редакция 2.2 (1C:Предприятие)                                     | Q Поиск Ctrl+Shift+F                 | 🗘 🕚 🏠 Специалист1 [Софус]                     | ╤ ø ×           |  |  |
|----------------------------------------------------------------------------------------------------|--------------------------------------|-----------------------------------------------|-----------------|--|--|
| <ul> <li>Управление студенческим</li> <li>Аспирантура</li> <li>Диссертационные составом</li> </ul> | советы 🦾 НИОКР 🥑                     | Рейтинги 🥂 Студпрофком                        | 💟 Воинс         |  |  |
| ▲ Начальная страница План × План 00000009 от 21.08.2024 8:24:12 ×                                  |                                      |                                               |                 |  |  |
| A Эта версия для разработчиков. Для приобретения коммерческой версии нажмите сюда.                 |                                      |                                               |                 |  |  |
| 🗲 🗩 ☆ План 00000009 от 21.08.2024 8:24:12                                                          |                                      |                                               | €? <b>:</b> ×   |  |  |
| Провести и закрыть Записать Провести Заполнение 🗎 🦲 Опи                                            | ерации -                             |                                               | Еще - ?         |  |  |
| Номер: 000000009 Дата: 21.08.2024 8:24:12 🕮 Представление плана: Вер                               | рещага Олег Валерьевич, 599358, Очна | я, Технический нефтегазовый институт, 05.03.0 | 1 Геология\Инже |  |  |
| Тип плана: Портфолио обучающегося                                                                  |                                      |                                               | * C             |  |  |
| Владелец плана: Верещага Олег Валерьевич                                                           |                                      |                                               | · @             |  |  |
| Период с: 28.08.2000 0:00:00                                                                       | 🛱 по: 04.09.2005 0:00:00             |                                               | ä               |  |  |
| > Характеристики владельца                                                                         |                                      |                                               |                 |  |  |
| Этапы<br>Добавить 🛉 🎍 Перезаполнить этапы Обновить процент завершения                              |                                      |                                               | Еще -           |  |  |
| Этап                                                                                               | Дата начала Дата окончания Длит      | ельность, дн. Крайний срок % завершения       | Приоритет       |  |  |
| 🕞 Все этапы                                                                                        | 28.08.2000 04.09.2005 0:00           | 1 833                                         |                 |  |  |
| Э Учебная деятельность                                                                             | 28.08.2000 04.09.2005 0:00           | 1 833                                         |                 |  |  |
| В Научно-исследовательская деятельность         28.08.2000         04.09.2005 0:00         1 833   |                                      |                                               |                 |  |  |
| 🛞 Физкультурно-спортивная деятельность 28.08.2000 04.09.2005 0:00 1 833                            |                                      |                                               |                 |  |  |
| ⊕ Саморегулируемая деятельность 28.08.2000 04.09.2005 0:00 1 833                                   |                                      |                                               |                 |  |  |
| Жарьерное планирование                                                                             | 28.08.2000 04.09.2005 0:00           | 1 833                                         | •               |  |  |
| Комментарий:                                                                                       |                                      |                                               |                 |  |  |

Рис. 88. Форма документа «План». Портфолио обучающегося

Конкретное портфолио студента содержит информацию о непосредственных результатах деятельности обучающегося. Данные о результатах деятельности фиксируются в документе «Регистрация результатов по этапу», где хранятся ссылки на соответствующие элементы справочника «Объекты».

**Примечание**. В справочнике «Типы планов» следует указать допустимые виды результатов деятельности, чтобы поля «Тип результата» и «Вид результата» в документе «Регистрация результатов по этапу» заполнялись автоматически и, следовательно в документе оставалось заполнить только поле «Объект».

Документ «Регистрация результатов по этапу» может быть создан как отдельно, так и из документа «Портфолио обучающегося» с помощью кнопки «Операции – Регистрация результатов по этапу».

### Документ «Портфолио сотрудников»

Документ «Портфолио сотрудников» также является частным случаем документа «План» и предназначен для хранения портфолио преподавателей и других сотрудников вуза. Как и портфолио студента, портфолио преподавателя может быть создано:

- преподавателем в разделе «Портфолио» Личного кабинета на Портале вуза;
- непосредственно в конфигурации.

При создании портфолио преподавателя в конфигурации выбор владельца производится из справочника «Физические лица». Структура и порядок заполнения данного документа аналогичны заполнению документа «Портфолио обучающегося».

В поле «Представление плана» автоматически указываются ФИО преподавателя, кафедра, должность, ставка и вид занятости.

Информация о конкретных результатах деятельности в составе портфолио преподавателя также вносится в документ «Регистрация результатов по этапу», где содержатся ссылки на соответствующие элементы справочника «Объекты».

В разделе «Портфолио студентов» Портала вуза преподаватель может выставить произвольную оценку за те результаты деятельности, для которых созданы ведомости в «1С:Университет ПРОФ» (например, за курсовые работы). В результате оценка сохранится в документе «Ведомость» и будет отображаться не только в Личном кабинете преподавателя, но и в Личном кабинете студента в разделе «Мое портфолио».

Внимание! Добавление оценки возможно только в том случае, если создан документ «Ведомость» для данного результата деятельности. Если в документе «Ведомость» присутствует оценка и ссылка на данный результат деятельности (поле «Основание»), то выставление оценки будет невозможно. Связка «Оценка + Основание» является необходимой для идентификации оценки того или иного результата деятельности.

Также в Личном кабинете преподавателя существует возможность добавления произвольных комментариев, характеризующих результат деятельности, предоставленный студентом. В Личном кабинете преподавателя отображаются портфолио студентов, обучающихся согласно учебному плану, дисциплины которого закреплены за преподавателем в документе «Распределение поручений». Если в Личном кабинете на Портале вуза преподаватель оставил комментарий, то в конфигурации в регистре сведений «Комментарии к объектам», связанном со справочником «Объекты», появляется соответствующая запись.

| 🛯 🕒 🗧 [КОПИЯ] 1С:Университет ПРОФ, редакция 2.2 (1С:Предприятие)                                                       | Q Поиск Ctrl+Shift+F            | 수 ① ☆ Cne                      | ациалист1 [Софус] 🌐 🔶 🗖 🚿 |  |  |
|----------------------------------------------------------------------------------------------------|---------------------------------|--------------------------------|---------------------------|--|--|
| <ul> <li>Управление студенческим тр Аспирантура</li> <li>Диссертационные</li> </ul>                                    | советы 🦾 НИОКР                  | 🜒 Рейтинги 🎎 Ст                | тудпрофком 🕅 Воинс        |  |  |
| ✿ Начальная страница План × План 000000010 от 20.09.2024 11:29:47 ×                                                    |                                 |                                |                           |  |  |
| А Эта версия для разработчиков. Для приобретения коммерческой версии <u>нажмите сюда</u> .                             |                                 |                                |                           |  |  |
| <ul> <li>← → ☆ План 00000010 от 20.09.2024 11:29:47</li> <li>Провести и закрыть Записать Провести Заполнение</li></ul> | верации • 间 Отчеты •            |                                | ⊘ і ×<br>Еще - ?          |  |  |
| Номер: 000000010 Дата: 20.09.2024 11:29:47 🛍 Представление плана: Ки                                                   | м Любовь Васильевна, Кафедра ма | атематики, 2024 - 2025         |                           |  |  |
| Тип плана: Портфолио преподавателя                                                                                     |                                 |                                | · 也                       |  |  |
| Владелец плана: Ким Любовь Васильевна                                                                                  |                                 |                                | · @                       |  |  |
| Период с: 01.01.2024 0:00:00                                                                                           | В по: 31.12.2025 0:00:00        |                                | Ë                         |  |  |
| > Характеристики владельца                                                                                             |                                 |                                |                           |  |  |
| Этапы<br>Добавить 🕈 🦆 Перезаполнить этапы Обновить процент завершения                                                  |                                 |                                | Еще -                     |  |  |
| Этап                                                                                                    | Дата начала Дата окончания      | Длительность, дн. Крайний срок | % завершения Приоритет    |  |  |
| ⊙ Все этапы                                                                                                    | 01.01.2024 31.12.2025 0:00      | 730                            |                           |  |  |
| Учебно-методическая (педагогическая) деятельность                                                                      | 01.01.2024 31.12.2025 0:00      | 730                            |                           |  |  |
| В Организационно-управленческая деятельность 01.01.2024 31.12.2025 0:00 730                                            |                                 |                                |                           |  |  |
| Воспитательная деятельность       01.01.2024     31.12.2025 0:00     730                                               |                                 |                                |                           |  |  |
| Э Научно-исследовательская деятельность         01.01.2024         31.12.2025 0:00         730                         |                                 |                                |                           |  |  |
| Жарьерное планирование                                                                                                 | 01.01.2024 31.12.2025 0:00      | 730                            | •                         |  |  |
| Комментарий:                                                                                                    |                                 |                                |                           |  |  |

Рис. 89. Форма документа «План». Портфолио сотрудника

### Документ «Учебно-методические комплексы»

При создании портфолио преподавателя владелец выбирается из справочника «Физические лица». Структура документа аналогична портфолио студента. В поле «Представление плана» указываются данные преподавателя (ФИО, кафедра, должность). Результаты деятельности добавляются через документ «Регистрация результатов по этапу». Преподаватель может выставлять оценки за работы студентов, которые будут отображаться в «Ведомости» и в личных кабинетах.

После выбора владельца автоматически заполнятся:

- список соответствующих характеристик в области «Характеристики владельца» согласно кортежу типов для выбранного типа плана. Значения характеристик заполняются автоматически данными владельца (т.е. дисциплины) и не требуют редактирования пользователем;
- область «Этапы», в которой согласно выбранному типу плана и значениям характеристик области «Характеристики владельца» будет представлена структура УМК дисциплины.

Поля «**Период с**» и «**по**» в области шапки документа обязательны для заполнения. Автоматическое заполнение этих полей производится на основании дат начала и окончания периода контроля, в течение которого изучается дисциплина (согласно графику учебного процесса в документе «Учебный план»).

Поля «Дата начала», «Дата окончания», «Длительность», «Крайний срок», «% завершения» и «Приоритет» в табличной части документа не являются обязательными для заполнения.

Информацию о конкретных составляющих УМК необходимо внести в документ «Регистрация результатов по этапу», указав в нем ссылки на конкретные объекты, соответствующие компонентам УМК.

### Документ «Регистрация результатов по этапу»

Документ «Регистрация результатов по этапу» используется для регистрации результатов в портфолио и УМК. Его можно создать автоматически через Портал или вручную в конфигурации (для УМК — только вручную).

После заполнения на Портале автоматически создаются записи о результатах и файлах. Рекомендуется создавать документ через «Портфолио» или «Учебно-методические комплексы». Основные поля — «План» (ссылка на портфолио или УМК) и «Этап» (категория деятельности). Поля «Тип результата» и «Вид результата» можно заполнить автоматически.

| 1 🔁 🗧 [КОПИЯ] 1С:Университет ПРОФ, редакция 2.2 (1С:Пре               | дприятие) Q Поиск Ctrl+Shift+F                         | 👃 🕚 🔂 Специалист [Софус] 🌐 🗕 🖻                  | p ×    |
|-----------------------------------------------------------------------|--------------------------------------------------------|-------------------------------------------------|--------|
| <ul> <li>Управление студенческим утра Аспирантура составом</li> </ul> | Диссертационные советы 💩 НИ                            | ОКР 🥢 Рейтинги 🎎 Студпрофком 🕅 В                | оинс 🕨 |
| ✿ Начальная страница Регистрация результатов по этапу ×               | Регистрация результатов по этапу 000000016 от 23.08.20 | 24 10:52:11 ×                                   |        |
| Эта версия для разработчиков. Для приобретения коммерческо            | ой версии <u>нажмите сюда</u> .                        |                                                 |        |
| 🗲 🔿 📩 Регистрация результатов по этапу                                | 00000016 от 23.08.2024 10:52:11                        | I .                                             | ×      |
| Провести и закрыть Записать Провести Зап                              | аолнение 😫 🍋 🖻 Отчеты 🗸                                | Еще 🗸                                           | ?      |
| Номер: 00000016                                                       | Дата: 23.08.2024 10:52:11                              |                                                 |        |
| План: План 000000003 от 14.08.2024 13:39:28                           |                                                        |                                                 | L      |
| Этап: Квантовая физика: от основ до передовых исследований            |                                                        |                                                 |        |
| Добавить 🚹 🐇 Заполнить                                                |                                                        | Eu                                              | ↓e •   |
| N Тип результата                                                      | Вид результата                                         | Результат Номер результ                         | ата    |
| 1 Объект                                                              | Выставки                                               | Квантовая физика: от основ до передовых исследо | 1      |
|                                                                       |                                                        |                                                 |        |
|                                                                       |                                                        |                                                 |        |
|                                                                       |                                                        |                                                 |        |
|                                                                       |                                                        |                                                 |        |
|                                                                       |                                                        |                                                 |        |
|                                                                       |                                                        |                                                 |        |
|                                                                       |                                                        |                                                 |        |

Рис. 91. Форма документа «Регистрация результатов по этапу»

### Использование гиперссылок в объектах

При добавлении в портфолио или УМК ссылки на лекцию, статью или другой ресурс, гиперссылку нужно внести в справочник «Объекты». Для этого в плане характеристик «Характеристики объектов» создается новая характеристика типа «Строка» с свойством «Гиперссылка»:

|                                |                              |                                      | <u>۸</u>   |                  | =          |
|--------------------------------|------------------------------|--------------------------------------|------------|------------------|------------|
|                                | тет проф, редакция 2.2 (то.п |                                      | 4 3        |                  | - u ^      |
| • Управление студенчес         | ким 🕋 Аспирантура            | а 📃 Диссертационные советы 🗼 НИОКР   | Рейтинги   | Студпрофком      | 🕅 Воинс    |
| составом                       | 🎽 🛧 ВидОбр                   | азования (Характеристики объектов) * | ∂ : □ × 🎽  |                  |            |
| 🔒 Начальная страница Характ    | теристики объ Записать и з   | акрыть Записать 🦱                    | Еще - ?    |                  |            |
| 🛕 Эта версия для разработчиков | з. Для приобр                |                                      |            |                  |            |
| 🖌 🔺 🛧 Характерик               | тики объ                     |                                      |            |                  | 2 : ×      |
|                                | Наименование:                | ВидОбразования                       |            |                  |            |
| Создать Создать группу         | Наї Тип значения:            | Вид образования                      |            |                  | Еще - ?    |
| Код Наим                       | иенование Маска:             |                                      | <b>₽</b> ↓ | Предопределенный | Это группа |
| ▶ 📻 000000047 Вопр             | осы Представление            | Вид образования                      |            |                  |            |
| 🧠 00000017 Авто                | р Вид отображен              |                                      | •          |                  |            |
| — 000000108 Авто               | ры                           |                                      |            |                  |            |
| 🤜 00000028 Буле                | характеристи                 | КИ Свойства характеристик            |            |                  |            |
| — 000000157 Веду               | добавить Добавить            | <b>↑ ↓</b>                           | Еще -      |                  |            |
| 🧠 000000011 Вид                | N X                          | арактеристика                        |            |                  |            |
| <b>—</b> 000000118 ВидГ        | ранта 1 В                    | идОбразования                        |            |                  |            |
| 🤜 00000080 ВидД                | Јоговора                     |                                      |            |                  |            |
| 🧠 000000072 ВидЗ               | Занятости                    |                                      |            |                  |            |
| 🧠 000000019 ВидК               | Конкурса                     |                                      |            |                  |            |
| 🧠 00000045 ВидМ                | Иероприятия                  |                                      |            |                  |            |
| 🧠 000000097 ВидС               | Образования                  |                                      |            |                  |            |
| — 000000109 ВидП               | Трограммы                    |                                      |            |                  |            |
| - 000000001 Du-D               | J. 6                         |                                      |            |                  |            |

Рис. 95. Форма плана видов характеристик «Характеристики объектов»; добавление свойства «Гиперссылка»

### Добавление файлов

Как уже говорилось ранее, к любому объекту может быть присоединен один или несколько файлов; если файлы были добавлены при работе в разделе «Портфолио» Личного кабинета Портала вуза, они сохраняются в отдельной папке справочника «Файлы» – «Документы из портала».

### Комментарии к объектам

Для любого объекта в справочнике «Объекты» может быть добавлен комментарий в регистре сведений «Комментарии к объектам». Доступ к данному регистру может быть произведен с панели навигации справочника «Объекты». Для этого нужно кликнуть правой кнопкой мыши в области заголовка формы, нажать на появившуюся надпись «Настройка панели навигации» и в открывшейся форме добавить на панель навигации команду «Комментарии к объектам».

В регистре сведений указываются:

- дата создания комментария;
- объект, к которому относится комментарий (если регистр сведений был открыт с панели навигации справочника «Объекты», данное поле заполняется автоматически);
- автор комментария (по умолчанию в этом поле указывается имя текущего пользователя);
- текст комментария.

Комментарии могут относиться как к объектам портфолио, так и к компонентам УМК.